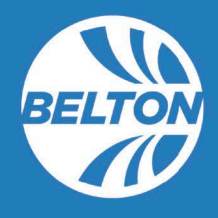

# Applying for a license in eTRAKiT

The following process outlines the steps to apply for a new license. eTRAKiT is the City of Belton's online portal for all business licensing and liquor licensing.

1. In <u>eTRAKIT (https://belt.csqrcloud.com/community-etrakit/</u>) click Apply for New Licenses.

| Home   Setup an Accour                                                                  | nt Log In Public 🗸 User Name:                                                                                                    | Password: LOGIN Z Remember Me                                                                                                    |
|-----------------------------------------------------------------------------------------|----------------------------------------------------------------------------------------------------|----------------------------------------------------------------------------------------------------|
| BE                                                                                      | PROUD<br>BRIGHT                                                                                                    | PAST.<br>FUTURE.                                                                                                    |
|                                                                                         | Welcome                                                                                                    | 2                                                                                                    |
| COMMU<br>This site allows citizens<br>To submit applications<br>inspections, you must r | INITY DEVELOPMEN<br>& ONLINE SERVIO<br>to search for information regarding<br>iolations, and inspections without<br>for permits, projects, licenses and<br>egister as a Public User. Click "Setu<br>account. | T, LICENSING,<br>CES<br>g permits, projects, licenses, code<br>an account.<br>registrations, and/or to schedule<br>up an Account" above to create an |
| 📝 PERMITTING                                                                            | PLANNING                                                                                                    | S CONTRACTOR                                                                                                    |
| ⊨ Apply for a New Permit<br>⇒ Pay Fees<br>⊨ Search for a Permit                         | ⊢ Apply<br>≻ Search                                                                                                    | ⊨ Apply AEC<br>⊨ Search Contractors<br>⊨ Secondary Search                                                                                            |
| * Schedule<br>+ Cancel<br>+ Scheduled                                                   | Apply for New Licenses<br>- Pay Fees<br>- Search<br>- Renew                                                                                                    | VIOLATIONS * Search * Pay Fees                                                                                                    |
| CONTACT<br>+ Contact Us                                                                 |                                                                                                    |                                                                                                    |

2. Log into the **Public Login** page. If you don't have an eTRAKiT account, see instructions for "<u>Creating</u> an eTRAKiT Account." Creating an account is required prior to submitting a license application.

| Home   Setup :                                                                                                    | an Account Log In Public 🗸 User Name: Password: LOGIN            |
|----------------------------------------------------------------------------------------------------|------------------------------------------------------------------|
| Permitting<br>Apply for a New Permit<br>Search for a Permit<br>Pay Fees<br>Planning<br>Apply for New Project<br>Search Projects | Public Login S<br>PUBLIC USERS: Please log in below<br>Username: |
| Contractor<br>Apply AEC<br>Search Contractors<br>Secondary Search                                                               | Password:                                                        |
| Inspections<br>- Schedule<br>- Cancel<br>- Scheduled<br>- Scheduled<br>License<br>- Apply for New Licenses                      | * New users <u>Register here</u><br>Forgot your password?        |

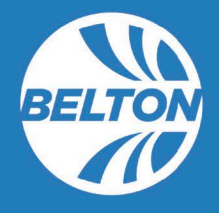

eTRAKiT will open to Step 1 of the license application. Select the drop-down menu for Type. Based upon your Type of business, a secondary drop-down menu may appear for your business Subtype. Based upon the Subtype, additional information may be required.

Not sure what TYPE or SUBTYPE of business you have? See the Types and Subtypes Chart on our website. Locate your old TYPE and it will tell you your new TYPE or SUBTYPE. <u>Download the Chart.</u>

Licensee Name should be the name of the business <u>OR</u> business DBA.

Be sure to upload all required attachments, as applicable. These might include Missouri SOS registration, Missouri DOR No Tax Due certificate, state licenses, and Certificate of Insurance.

| My Dashboard                                                     | License Application                                                                       |                                    |
|------------------------------------------------------------------|-------------------------------------------------------------------------------------------|------------------------------------|
| Permitting<br>Apply for a New Permit<br>Search for a Permit      | Step 1 LICENSE INFORMATION Step 2 Step 3 Step 4                                           |                                    |
| <ul> <li>Pay Fees</li> <li>Issued Permits Report</li> </ul>      | License Information                                                                       |                                    |
| Planning<br>Apply for New Project<br>Search Projects             | Туре                                                                                      |                                    |
| Contractor<br>Search Contractors<br>Secondary Search             | *Licensee Name                                                                            |                                    |
| Inspections<br>Schedule<br>Cancel<br>Scheduled                   | Tax Exempt                                                                                |                                    |
| License<br>Apply for New Licenses<br>Search Licenses<br>Pay Fees | *NUM OF *EIN NUM or EMPLOYEES NIA                                                         |                                    |
| Violations<br>Search<br>Pay Fees                                 | Attachments                                                                               |                                    |
| Shopping Cart<br>Pay All Fees                                    | Please upload all required documents needed for your license application.                 |                                    |
| Paid Items                                                       | Documents can be uploaded at any time using this portal.                                  |                                    |
| Contact us                                                       | Failure to upload required documents may result in unnecessary delays to your<br>license. |                                    |
|                                                                  | Please be sure to click the "Upload" button before moving to step 2.                      |                                    |
|                                                                  | Filename Select                                                                           |                                    |
|                                                                  |                                                                                           | t - do not use the "back arrow" to |
|                                                                  | UPLOAD Step" butto                                                                        | n at the bottom of the screen.     |
|                                                                  |                                                                                           | ANCEL PREVIOUS STEP NEXT STEP      |
|                                                                  | CANCEL NEXT STEP                                                                          |                                    |

4. When you click "Next Step" eTRAKiT will open to **Step 2** of the license application.

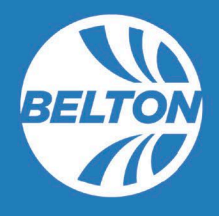

- 5. If your business **IS physically located in Belton, Missouri**, please follow the steps below.
  - > If your business is **NOT** physically located in Belton, Missouri, please skip to #5-1.

#### Step 2 - Physically located in Belton, Missouri

- The Search By drop-down menu should be set to "ADDRESS."
- In Search Value put in your physical Belton business address. (e.g. 506 Main)
- Select your address from the drop-down list provided.

If your mailing address **is the same as your physical address**, check the box. If your mailing address is **NOT** the same as your physical address, fill it in under License Address.

| My Dashboard                                                                                     | License Appli                                                                                                    | ication                                                                                                    |
|--------------------------------------------------------------------------------------------------|----------------------------------------------------------------------------------------------------|----------------------------------------------------------------------------------------------------|
| Permitting<br>Apply for a New Permit<br>Search for a Permit<br>Pay Fees<br>Issued Permits Report | Step 1         Step 2         Address/Contact Informat           Application for a         Application for a         Application for a | tion Step 3 Step 4                                                                                                    |
| <b>Planning</b><br>Apply for New Project<br>Search Projects                                      | License Address                                                                                                    |                                                                                                    |
| <b>Contractor</b><br>Search Contractors<br>Secondary Search                                      | Enter all or part of the address and press search<br>Search By ADDRESS V                                                               | Helpful Hint - if you can't locate your of<br>address, try searching by only the street r<br>or by only the street number. Then choose  |
| Inspections<br>Schedule<br>Cancel<br>Scheduled                                                   | SEARCH NOT LISTED                                                                                                    | address from the list provided.                                                                                                    |
| License<br>Apply for New Licenses<br>Search Licenses<br>Pay Fees<br>Benew                        | Print Name                                                                                                    |                                                                                                    |
| Violations<br>Search<br>Pay Fees                                                                 | Email<br>Address<br>Phone ()                                                                                                    |                                                                                                    |
| Shopping Cart<br>Pay All Fees<br>Paid Items                                                      | Fax ()<br>Emergency ()                                                                                                    |                                                                                                    |
| Contact<br>Contact us                                                                            |                                                                                                    |                                                                                                    |
|                                                                                                  | Mailing Address Same as License Address                                                                                                | Helpful Hint - if your mailing address is<br>Box, fill in the "Street Name" field. You wi<br>put anything in the "Street Number" field. |
|                                                                                                  | License Address                                                                                                    |                                                                                                    |
|                                                                                                  | Street Number Street Name                                                                                                    | City                                                                                                    |
|                                                                                                  |                                                                                                    |                                                                                                    |

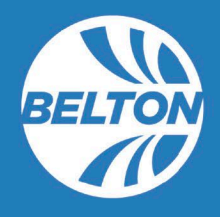

## Step 2, continued

- The Applicant Information will automatically be filled in.
- The **Emergency Contact Information** is optional and may be shared with the police and fire departments.
- The Business Owner Information should be the business entity's information.
  - $\circ$   $\ \ \$  LLC or INC will be the MoSOS registered name and information
  - $\circ$  ~ Sole Proprietor will be the individual owner's information

| Applicant Inf | ormation           |                         |         |
|---------------|--------------------|-------------------------|---------|
| Name          |                    | Phone                   | (       |
| Address       |                    | Email Address           |         |
| City          |                    |                         |         |
| State         |                    | Zip                     | - CLEAR |
| Emergency C   | ontact Information |                         |         |
| Name          |                    | Phone                   | ()      |
| Address       |                    | Email Address           |         |
| City          |                    |                         |         |
| State         |                    | Zip                     | CLEAR   |
| Business Owi  | ter Information    |                         |         |
| Name          |                    | Phone                   |         |
| Address       |                    | Email Address           |         |
| City          |                    |                         |         |
| State         |                    | Zip                     | -       |
|               |                    |                         | CLEAR   |
|               |                    |                         |         |
|               |                    |                         |         |
|               | CANCEL             | PREVIOUS STEP NEXT STEP |         |

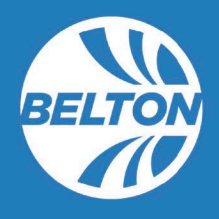

5-1. If your business is **NOT** physically located in Belton, Missouri, please follow the steps below.

#### Step 2 - NOT physically located in Belton, Missouri

- Do not complete the first License Address fields.
- Do not check the Mailing Address box.
- Fill in your business MAILING address under License Address.

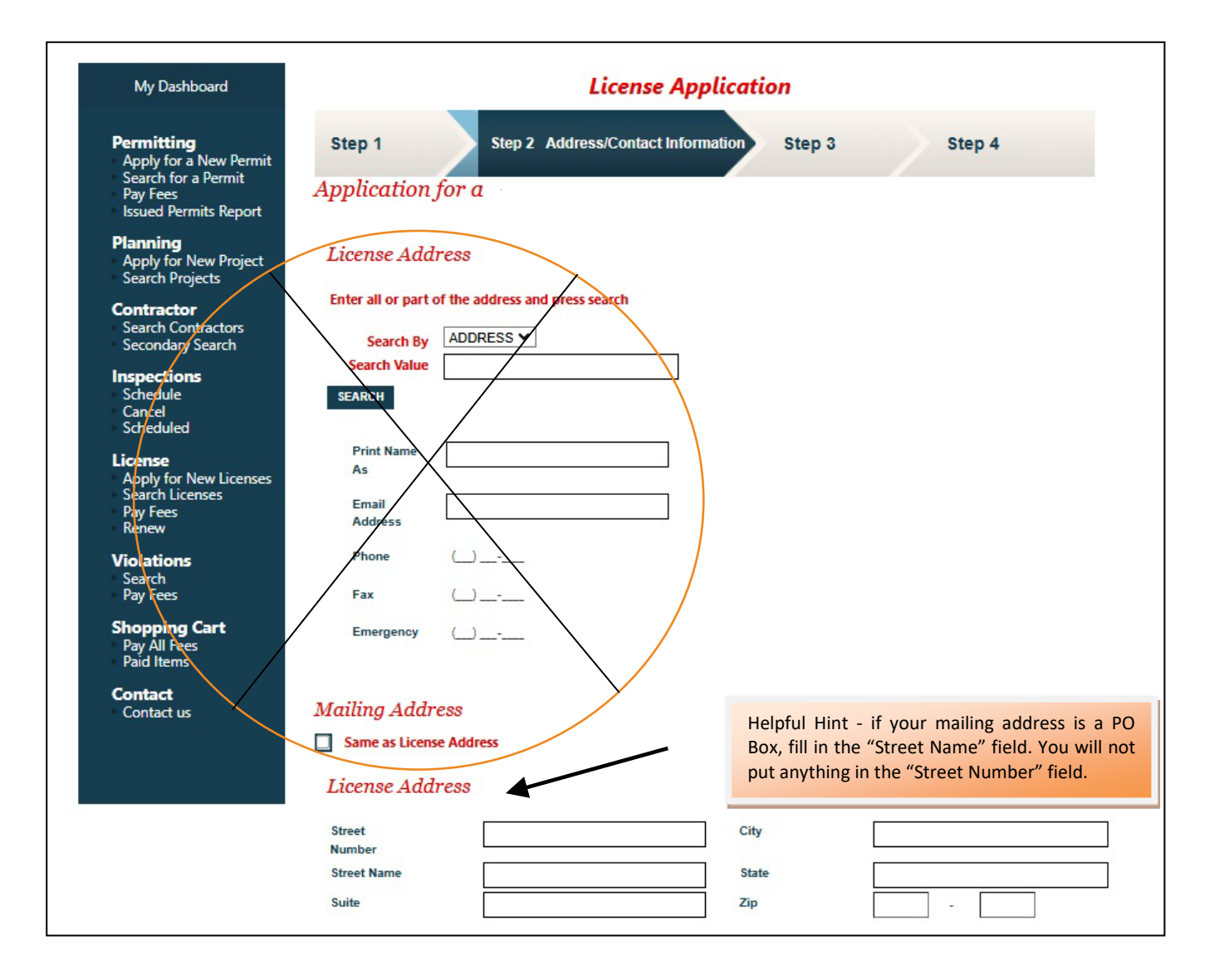

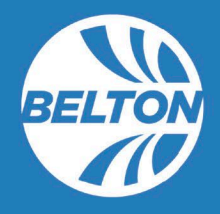

## Step 2, continued

- The Applicant Information will automatically be filled in.
- The **Emergency Contact Information** is optional and may be shared with the police and fire departments.
- The **Business Owner Information** should be the **PHYSICAL ADDRESS** of the business entity.
  - LLC or INC will be the MoSOS registered name and information
  - $\circ$  ~ Sole Proprietor will be the individual owner's information

| State Zip     CLEAR     CLEAR     CLEAR     CLEAR     State     Clear     Dusiness Owner Information     Name   Address   Clear     Phone   Clear     Clear     Clear     State     Phone   Clear     Clear     Clear     Clear     Clear     Clear     Clear     Clear     Clear     Clear     Clear     Clear     Clear     Clear     Clear     Clear     Clear     Clear     Clear     Clear | Name<br>Address<br>Citv |                    | Phone Email Address |         |
|----------------------------------------------------------------------------------------------------|-------------------------|--------------------|---------------------|---------|
| Emergency Contact Information     Name   Address   City   State     Zip     CLEAR     Other   State     Phone                                                                                                    | State                   |                    | Zip                 | CLEAR   |
| Name Phone   Address Email Address   City   State   Dusiness Owner Information     Name   Address   CLEAR     Name   Address   Clity   State   State     Phone       CLEAR     CLEAR     CLEAR     CLEAR     CLEAR     CLEAR                                                                                                    | Emergency C             | ontact Information |                     |         |
| Address   City   State   Dusiness Owner Information     Name   Address   CLEAR     Phone   CLEAR     Address   City   State   State     Zip     CLEAR     CLEAR     CLEAR     CLEAR                                                                                                    | Name                    |                    | Phone               |         |
| City                                                                                                    | Address                 |                    | Email Address       |         |
| State Zip     Business Owner Information     Name   Address   City   State     Zip     CLEAR     CLEAR     CLEAR     CLEAR     CLEAR                                                                                                    | City                    |                    |                     |         |
| Business Owner Information         Name       Phone          Address       Email Address                                                                                                    | State                   |                    | Zip                 | - CLEAR |
| Name     Phone        Address     Email Address        City         State      Zip                                                                                                    | Business Owr            | ner Information    |                     |         |
| Address Email Address Email Address City Zip                                                                                                    | Name                    |                    | Phone               | (_)     |
| City Zip                                                                                                    | Address                 |                    | Email Address       |         |
| State Zip - CLEAR                                                                                                    | City                    |                    |                     |         |
|                                                                                                    | State                   |                    | Zip                 | - CLEAR |

6. When you click "Next Step" eTRAKiT will open to **Step 3** of the license application.

7. **Step 3** will ask you to review and edit your submission. When you click "Next Step" eTRAKiT will open to **Step 4** and submit your application (there isn't a "submit" button). If you need to make any changes, use the "Previous Step" bottom at the bottom of the screen.

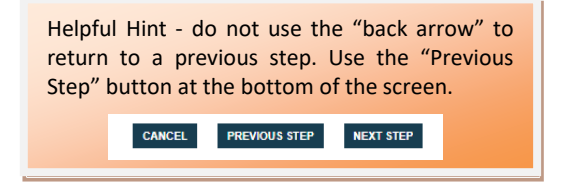

- 8. After completing the steps and submitting the application you will receive an email verifying the city has received your application.
- 9. If you have more than one license, an application for each license is required (e.g. a Retail license, a Cigarette license, a Liquor License).

Each application you submit will be visible on your DASHBOARD. If a license does not appear on your Dashboard, you can link a license to your account by clicking Link to Permits, Projects, and Licenses.

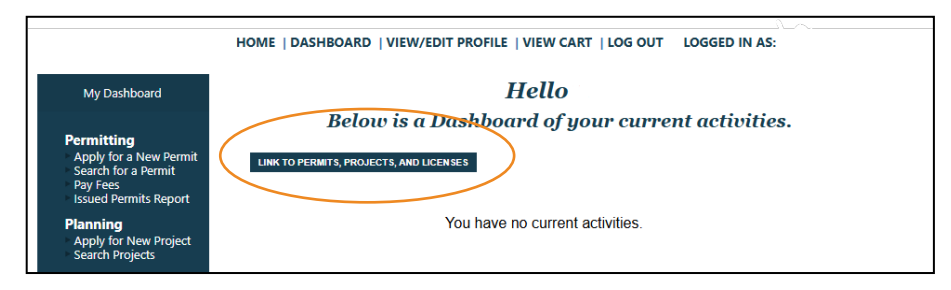

### Important Notes

License fees will be assessed after the submitted application is reviewed and all attachments and inspections (as required) are completed. Be sure to upload all required attachments. These might include Missouri SOS registration, Missouri DOR No Tax Due certificate, state licenses, and Certificate of Insurance. Fees will not be accepted for incomplete applications.

If you need a business license and permit, you can apply for each through your Dashboard. If you are planning to pay by check, they will need to be paid by separate checks.